## Système Alienware Aurora R8 Caractéristiques et configuration

## Remarques, précautions et avertissements

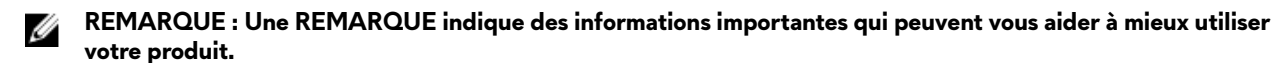

PRÉCAUTION : Une PRÉCAUTION indique un risque d'endommagement du matériel ou de perte de données et vous indique comment éviter le problème.

AVERTISSEMENT : Un AVERTISSEMENT indique un risque d'endommagement du matériel, de blessures corporelles ou même de mort.

© 2018 Dell Inc. ou ses filiales. Tous droits réservés. Dell, EMC et les autres marques commerciales mentionnées sont des marques de Dell Inc. ou de ses filiales. Les autres marques peuvent être des marques commerciales de leurs propriétaires respectifs.

2018 - 10

Rév. A00

# Table des matières

| Configurez votre ordinateur                                  | 4   |
|--------------------------------------------------------------|-----|
| Créez un lecteur de récupération USB pour Windows            | 6   |
| Configuration du casque de réalité virtuelle (RV) (facultati | f)7 |
| Vues du modèle Système Alienware Aurora R8                   | 8   |
| Avant                                                        | 8   |
| Arrière                                                      |     |
| Panneau arrière                                              |     |
| Caractéristiques du modèle Système Alienware Aurora R8.      |     |
| Dimensions et poids                                          |     |
| Processeurs                                                  | 12  |
| Jeu de puces                                                 |     |
| Système d'exploitation                                       |     |
| Mémoire                                                      |     |
| Mémoire Intel Optane                                         |     |
| Ports et connecteurs                                         | 14  |
| Communications                                               |     |
| Ethernet                                                     |     |
| Module sans fil                                              |     |
| Vidéo                                                        | 16  |
| Audio                                                        | 16  |
| Stockage                                                     |     |
| Valeurs nominales d'alimentation                             | 17  |
| Environnement de l'ordinateur                                | 17  |
| Obtenir de l'aide et contacter Alienware                     |     |
| Ressources d'aide en libre-service                           |     |
| Contacter Alienware                                          |     |

## Configurez votre ordinateur

1 Branchez le clavier et la souris.

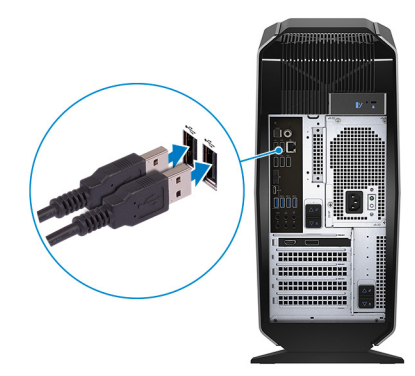

2 Connectez-vous au réseau à l'aide d'un câble, ou à un réseau sans fil.

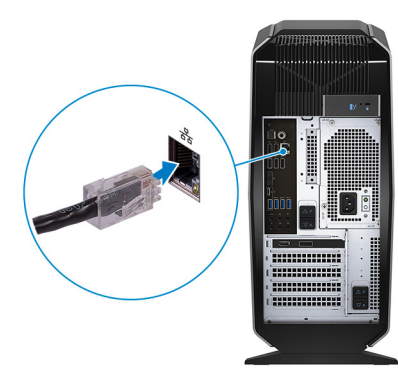

3 Branchez l'écran.

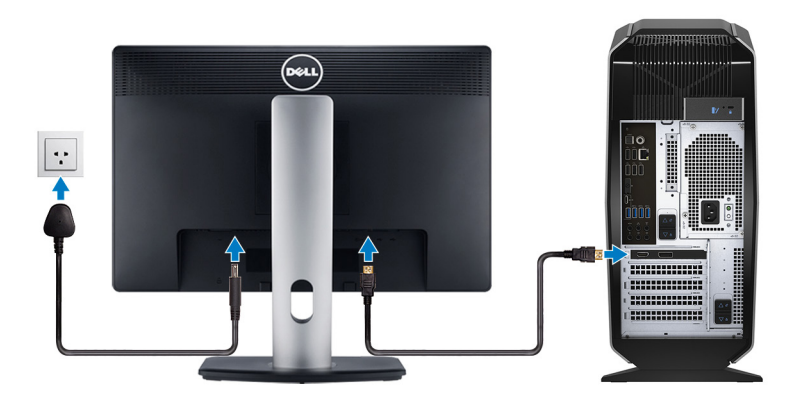

- REMARQUE : Si vous avez commandé un ordinateur avec une carte graphique séparée, un cache couvre les ports HDMI et DisplayPort situés à l'arrière de votre ordinateur. Branchez l'écran sur la carte graphique séparée.
- REMARQUE : Si vous avez deux cartes graphiques, la carte installée sur l'emplacement PCI-Express x16 (emplacement 1 pour carte graphique) correspond à la carte graphique principale.

4 Branchez le câble d'alimentation.

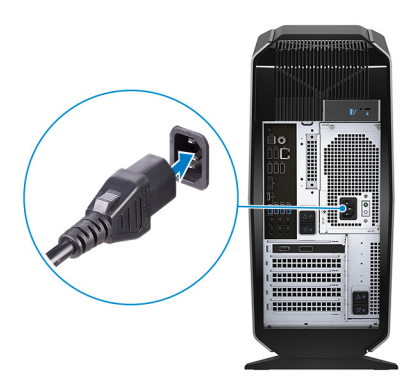

**5** Appuyez sur le bouton d'alimentation.

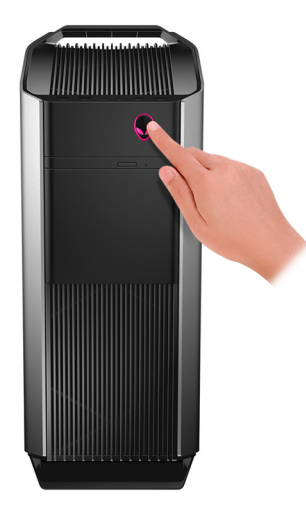

6 Créez un lecteur de récupération pour Windows.

REMARQUE : Il est recommandé de créer un lecteur de récupération pour dépanner et résoudre les problèmes qui peuvent se produire avec Windows.

Pour plus d'informations, voir la section <u>Créez un lecteur de récupération USB pour Windows</u>.

## Créez un lecteur de récupération USB pour Windows

Créez un lecteur de récupération pour dépanner et résoudre les problèmes qui peuvent se produire avec Windows. Pour créer le lecteur de récupération, vous devez utiliser une clé USB vide disposant d'une capacité minimale de 16 Go.

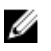

REMARQUE : Cette opération peut prendre jusqu'à une heure.

REMARQUE : Les étapes suivantes peuvent varier en fonction de la version de Windows installée. Reportez-vous au site de support Microsoft pour obtenir les instructions les plus récentes.

- 1 Connectez la clé USB à votre ordinateur.
- 2 Dans la Recherche Windows, entrez Recovery (Récupération).
- 3 Dans les résultats de la recherche, cliquez sur **Create a recovery drive (Créer un lecteur de récupération)**. L'écran **User Account Control (Contrôle de compte d'utilisateur)** s'affiche.
- 4 Cliquez sur Yes (Oui) pour continuer.
  La fenêtre Recovery Drive (Lecteur de récupération) s'affiche.
- 5 Sélectionnez Back up system files to the recovery drive (Sauvegarder les fichiers système sur le lecteur de récupération) et cliquez sur Next (Suivant).
- 6 Sélectionnez USB flash drive (Clé USB) et cliquez sur Next (Suivant). Un message s'affiche, indiquant que toutes les données présentes sur la clé USB seront effacées.
- 7 Cliquez sur Create (Créer).
- 8 Cliquez sur Finish (Terminer).

Pour plus d'informations sur la réinstallation de Windows à l'aide du lecteur de récupération USB, reportez-vous à la section *Dépannage* du *Manuel de maintenance* de votre produit à l'adresse <u>lww.dell.com/support/manuals</u>.

## Configuration du casque de réalité virtuelle (RV) (facultatif)

#### REMARQUE : Le casque de RV est vendu séparément.

- 1 Téléchargez et exécutez les outils de configuration pour votre casque de RV sur <u>www.dell.com/VRsupport</u>.
- 2 Connectez le casque de réalité virtuelle aux ports USB 3.1 de 1<1>e</1> génération et aux ports HDMI de votre ordinateur, lorsque vous y êtes invité.

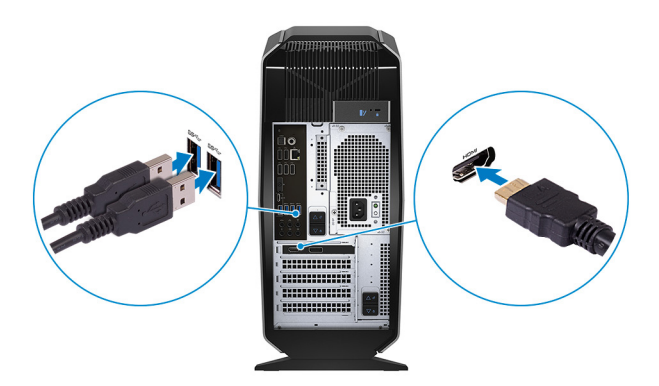

**REMARQUE :** Connectez le casque au port HDMI sur la carte graphique principale et connectez l'écran à n'importe quel port disponible sur la carte.

3 Suivez les instructions qui s'affichent à l'écran pour terminer la configuration.

## Vues du modèle Système Alienware Aurora R8

### Avant

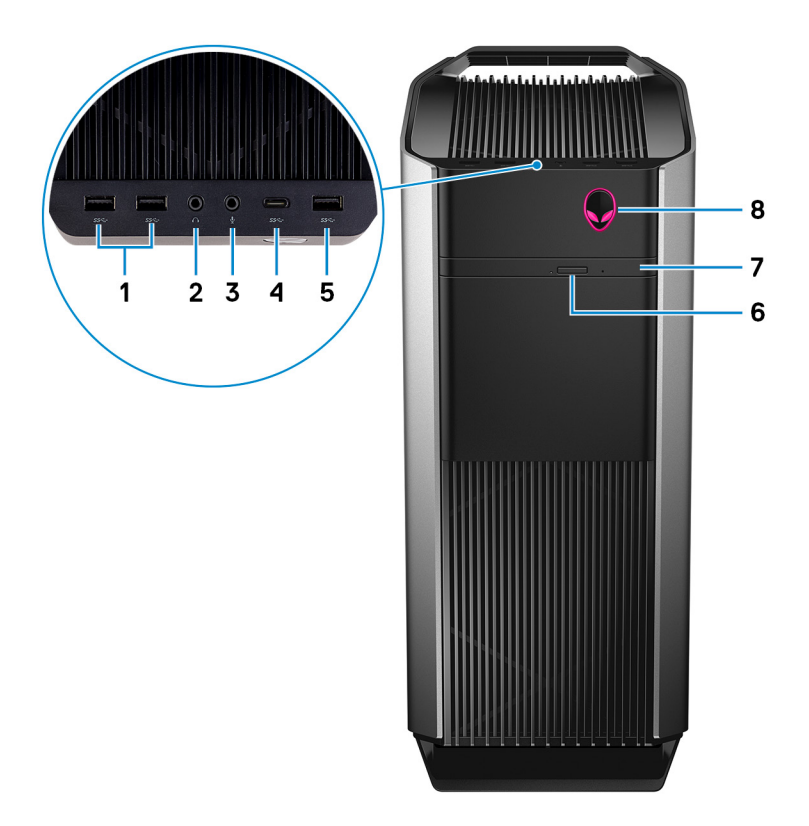

#### Ports USB 3.1 Gen 1 (2)

Connectez des périphériques tels que des périphériques de stockage externe et des imprimantes. Bénéficiez de vitesses de transfert des données allant jusqu'à 5 Gbit/s.

#### 2 Sortie casque

Connectez un casque ou des haut-parleurs.

#### 3 Port microphone

Permet de connecter un microphone externe pour obtenir une entrée audio.

#### 4 Port USB 3.1 Gen 1 Type-C

Se connecter aux périphériques de stockage externe. Bénéficiez de vitesses de transfert des données allant jusqu'à 5 Gbit/s.

## **REMARQUE** : Ce port ne prend pas en charge la diffusion audio/vidéo en continu ni la distribution d'alimentation.

#### 5 Port USB 3.1 Gen 1

Connectez des périphériques tels que des périphériques de stockage externe et des imprimantes. Bénéficiez de vitesses de transfert des données allant jusqu'à 5 Gbit/s.

#### 6 Bouton d'éjection du lecteur optique

Appuyez sur ce bouton pour ouvrir le plateau du lecteur optique.

#### 7 Lecteur optique (en option)

Lit et écrit sur CD, DVD et disques Blu-ray.

#### 8 Bouton d'alimentation (AlienHead)

Appuyez sur ce bouton pour allumer l'ordinateur s'il est éteint, en veille ou en veille prolongée.

Appuyez sur ce bouton pour mettre l'ordinateur en veille s'il est allumé.

Appuyez sur le bouton et maintenez-le enfoncé pendant 4 secondes pour forcer l'arrêt de l'ordinateur.

## **REMARQUE :** Vous pouvez personnaliser le comportement du bouton d'alimentation dans les Options d'alimentation.

### Arrière

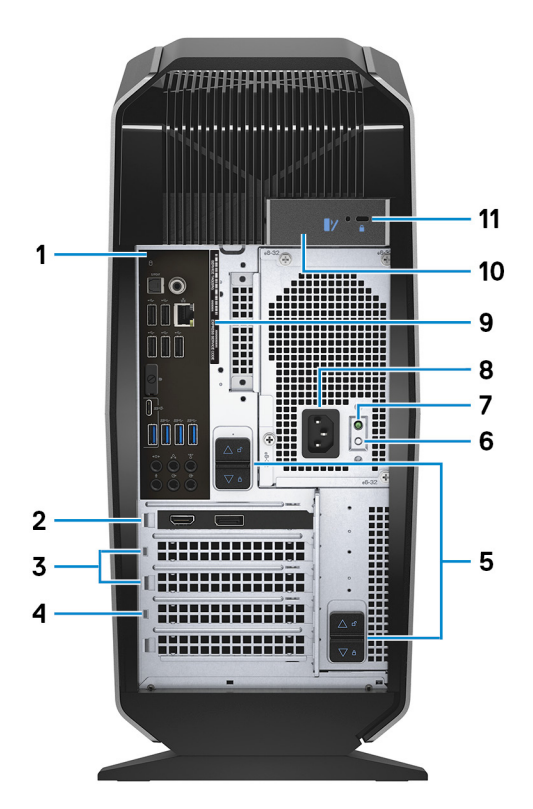

#### 1 Panneau arrière

Permet de connecter des périphériques USB, audio, vidéo et autres.

#### 2 PCI-Express x16 (emplacement 1 pour carte graphique)

Connectez une carte PCI-Express comme une carte graphique, audio ou réseau pour étendre les capacités de votre ordinateur.

Pour des performances graphiques optimales, placez la carte graphique dans le logement PCI-Express x16.

#### REMARQUE : Le logement PCI Express X16 fonctionne uniquement à une vitesse X8.

REMARQUE : Si vous avez deux cartes graphiques, la carte installée sur l'emplacement PCI-Express x16 (emplacement 1 pour carte graphique) correspond à la carte graphique principale.

#### 3 Emplacements PCI-Express x4 (2)

Connectez une carte PCI-Express comme une carte graphique, audio ou réseau pour étendre les capacités de votre ordinateur.

#### 4 PCI-Express x16 (emplacement 2 pour carte graphique)

Connectez une carte PCI-Express comme une carte graphique, audio ou réseau pour étendre les capacités de votre ordinateur.

Pour des performances graphiques optimales, placez la carte graphique dans le logement PCI-Express x16.

#### REMARQUE : Le logement PCI Express X16 fonctionne uniquement à une vitesse X8.

#### 5 Loquets de déverrouillage du boîtier d'alimentation (2)

Permettent de retirer le bloc d'alimentation de votre ordinateur.

- 6 **Bouton de diagnostic de l'alimentation** Appuyez pour vérifier l'état de l'alimentation.
- 7 **Voyant de diagnostic de l'alimentation** Indique l'état de l'alimentation.
- 8 Port d'alimentation

Connectez un câble d'alimentation pour alimenter votre ordinateur en courant électrique.

9 Étiquette du numéro de série

Le numéro de série est un identifiant alphanumérique unique qui permet aux techniciens de maintenance Dell d'identifier les composants matériels de votre ordinateur et d'accéder aux informations de garantie.

10 Loquet de déverrouillage du panneau latéral

Vous permet de retirer le panneau latéral de votre ordinateur.

#### 11 Emplacement pour câble de sécurité (pour verrous Kensington)

Permet d'attacher un câble de sécurité pour empêcher les déplacements non autorisés de votre ordinateur.

### Panneau arrière

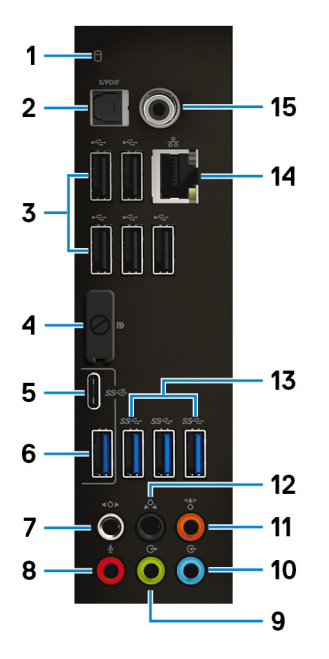

#### Voyant d'activité du disque dur

S'allume lorsque l'ordinateur lit ou écrit sur le disque dur.

#### 2 Port S/PDIF optique

Permet de connecter un amplificateur, des haut-parleurs ou un téléviseur pour disposer d'une sortie audio numérique via un câble optique.

#### 3 Ports USB 2.0 (5)

Connectez des périphériques tels que des périphériques de stockage externe et des imprimantes. Bénéficiez de vitesses de transfert des données allant jusqu'à 480 Mbit/s.

#### 4 DisplayPort

Connectez un écran externe ou un projecteur.

REMARQUE : Un cache couvre le port DisplayPort situé à l'arrière de votre ordinateur. Branchez l'écran sur la carte graphique séparée de votre ordinateur.

#### 5 Port USB 3.1 Gen 2 Type-C

Connectez des périphériques tels que des périphériques de stockage externe et des imprimantes. Bénéficiez de vitesses de transfert des données allant jusqu'à 10 Gbit/s.

## **REMARQUE** : Ce port ne prend pas en charge la diffusion audio/vidéo en continu ni la distribution d'alimentation.

#### 6 Port USB 3.1 Gen 2

Connectez des périphériques tels que des périphériques de stockage externe et des imprimantes. Bénéficiez de vitesses de transfert des données allant jusqu'à 10 Gbit/s.

#### 7 Connecteur surround gauche et droit latéral

Connectez des périphériques de sortie audio tels que des enceintes et des amplificateurs. Dans une configuration de canaux de haut-parleurs 7.1, connectez les haut-parleurs latéraux gauche et droit.

#### 8 Port microphone

Permet de connecter un microphone externe pour obtenir une entrée audio.

#### 9 Port sortie surround droite/gauche frontal

Connectez des périphériques de sortie audio tels que des enceintes et des amplificateurs. Pour une configuration de canaux de haut-parleurs 2.1, connectez les haut-parleurs gauche et droit. Dans une configuration de canaux de haut-parleurs 5.1 ou 7.1, connectez les haut-parleurs avant gauche et avant droit.

#### 10 Port d'entrée de ligne

Permet de connecter des périphériques d'enregistrement ou de lecture comme des microphones ou un lecteur CD.

#### 11 Port surround LFE caisson de basses/enceinte centrale

Connectez le haut-parleur central ou le caisson de basses.

## REMARQUE : Pour plus d'informations sur la configuration des haut-parleurs, reportez-vous à la documentation livrée avec les haut-parleurs.

#### 12 Connecteur surround gauche et droit arrière

Connectez des périphériques de sortie audio tels que des enceintes et des amplificateurs. Dans une configuration de canaux de haut-parleurs 5.1 ou 7.1, connectez les haut-parleurs arrière gauche et arrière droit.

#### 13 Ports USB 3.1 Gen 1 (3)

Connectez des périphériques tels que des périphériques de stockage externe et des imprimantes. Bénéficiez de vitesses de transfert des données allant jusqu'à 5 Gbit/s.

#### 14 Port réseau (avec voyants)

Permet de connecter un câble Ethernet (RJ45) d'un routeur ou d'un modem haut débit pour accéder au réseau ou à Internet.

Les deux voyants près du connecteur signalent l'état de la connectivité et l'activité réseau.

#### 15 Port S/PDIF coaxial

Permet de connecter un amplificateur, des haut-parleurs ou un téléviseur pour disposer d'une sortie audio numérique via un câble coaxial.

## Caractéristiques du modèle Système Alienware Aurora R8

## **Dimensions et poids**

#### Tableau 1. Dimensions et poids

| Description     | Valeurs                                                                                                    |  |
|-----------------|----------------------------------------------------------------------------------------------------|--|
| Hauteur :       |                                                                                                    |  |
| Avant           | 422,8 mm (16,65 pouces)                                                                                                   |  |
| Arrière         | 472,5 mm (18,60 pouces)                                                                                                   |  |
| Largeur         | 212 mm (8,34 pouces)                                                                                                    |  |
| Profondeur      | 360,50 mm (14,19 pouces)                                                                                                  |  |
| Poids (maximal) | 14,8 kg (32,67livres)                                                                                                    |  |
|                 | REMARQUE : Le poids de votre ordinateur dépend de la configuration commandée et de divers facteurs liés à la fabrication. |  |

### Processeurs

#### Tableau 2. Spécifications du processeur

| Description              | Valeurs                                                     |                                                                |
|--------------------------|-------------------------------------------------------------|----------------------------------------------------------------|
| Processeur               | Système Intel Core i3/i5/i7 de<br>8 <sup>e</sup> génération | Système Intel Core i5k/i7k/i9k de<br>9 <sup>e</sup> génération |
| Puissance                | 65 W                                                        | 95 W                                                           |
| Nombre de cœurs          | 2/4/4                                                       | 6/8/8                                                          |
| Nombre de threads        | 6/8/8                                                       | 6/8/16                                                         |
| Vitesse                  | Turbo Boost allant jusqu'à 3,40 GHz/<br>3,90 GHz/4,6 GHz    | Turbo Boost allant jusqu'à 4,6 GHz/<br>4,9 GHz/5,0 GHz         |
| Intel Smart Cache        | 4 Mo/6 Mo/8 Mo                                              | 9 Mo/12 Mo/16 Mo                                               |
| Carte graphique intégrée | Intel UHD Graphics 620                                      | Intel UHD Graphics 630                                         |

### Jeu de puces

| Tableau | 3. | Caractéristic | ues du | chipset |
|---------|----|---------------|--------|---------|
|         |    |               |        |         |

| Description         | Valeurs                                                                                                    |
|---------------------|----------------------------------------------------------------------------------------------------|
| Jeu de puces        | Chipset Intel Z370                                                                                                    |
| Processeur          | <ul> <li>Système Intel Core i3/i5/i7 de 8<sup>e</sup> génération</li> <li>Système Intel Core i5k/i7k/i9k de 9<sup>e</sup> génération</li> </ul> |
| Largeur de bus DRAM | Non pris en charge                                                                                                    |

| Description              | Valeurs                       |
|--------------------------|-------------------------------|
| EPROM Flash              | 16 Mo                         |
| bus PCIe                 | PCle de 3<1>e 1 génération    |
| Fréquence du bus externe | PCle de 3<1>e 1 génération x4 |

## Système d'exploitation

#### Windows 10 Famille 64 bits

Windows 10 Professionnel 64 bits

### Mémoire

#### Tableau 4. Caractéristiques de la mémoire

| Description                     | Valeurs                                                                                                    |
|---------------------------------|----------------------------------------------------------------------------------------------------|
| Logements                       | Quatre emplacements DIMM                                                                                                    |
| Туре                            | DDR4                                                                                                    |
| Vitesse                         | <ul> <li>2666 MHz</li> <li>HyperX FURY DDR4 XMP allant<br/>jusqu'à 3 200 MHz</li> </ul>                                                                                                    |
| Mémoire maximum                 | 64 Go                                                                                                    |
| Mémoire minimum                 | 4 Go                                                                                                    |
| Mémoire par logement            | 4 Go, 8 Go et 16 Go                                                                                                    |
| Configurations prises en charge | <ul> <li>8 Go DDR4 à 2 666 MHz</li> <li>16 Go DDR4 à 2 666 MHz</li> <li>32 Go DDR4 à 2 666 MHz</li> <li>64 Go DDR4 à 2 666 MHz</li> <li>64 Go XMP à 2 933 MHz</li> <li>16 Go XMP à 2 933 MHz</li> <li>32 Go XMP à 2 933 MHz</li> <li>64 Go XMP à 2 933 MHz</li> <li>16 Go XMP à 2 933 MHz</li> <li>16 Go XMP à 2 933 MHz</li> </ul> |

- 32 Go XMP à 3 200 MHz
- 64 Go XMP à 3 200 MHz

## Mémoire Intel Optane

La mémoire Intel Optane ne fonctionne qu'en tant qu'accélérateur de stockage. Elle ne remplace pas ni ne complète la mémoire RAM installée sur votre ordinateur.

#### REMARQUE : La mémoire Intel Optane est prise en charge sur des ordinateurs qui répondent aux conditions suivantes :

- Processeur Intel Core i5/i7 de 7<sup>e</sup> génération ou plus récente
- Windows 10 version 64 bits ou plus
- Pilote Intel Rapid Storage Technology version 15.9.1.1018 ou plus récente

#### Tableau 5. Caractéristiques de la mémoire Intel Optane

| Description                     | Valeurs                  |
|---------------------------------|--------------------------|
| Туре                            | Accélérateur de stockage |
| Interface                       | Emplacement PCIe 3.0x4   |
| Connecteur                      | M.2 2280                 |
| Configurations prises en charge | 16 Go et 32 Go           |
| Capacité                        | Jusqu'à 32 Go            |

### Ports et connecteurs

Tableau 6. Caractéristiques des ports et connecteurs externes

| Description                  | Valeurs                                                                                                    |
|------------------------------|----------------------------------------------------------------------------------------------------|
| Avant                        |                                                                                                    |
| USB<br>Audio                 | <ul> <li>3 ports USB 3.1 Gen 1</li> <li>Un port USB 3.1 de Type-C de 1&lt;1&gt;e<!--1--> génération</li> <li>Un port de sortie audio/casque (prend en charge</li> </ul>                                                                                                    |
|                              | <ul><li>2 canaux audio)</li><li>Un port d'entrée audio/micro</li></ul>                                                                                                    |
| Arrière                      |                                                                                                    |
| Réseau                       | Un port RJ45                                                                                                    |
| USB                          | <ul> <li>Cinq ports USB 2.0</li> <li>3 ports USB 3.1 Gen 1</li> <li>Un port USB 3.1 de 2&lt;1&gt;e<!--1--> génération</li> <li>Un port USB 3.1 de Type-C de 2&lt;1&gt;e<!--1--> génération</li> </ul>                                                                                                    |
| Audio                        | <ul> <li>Un port d'entrée audio/micro</li> <li>Un port optique S/PDIF</li> <li>Un port coaxial S/PDIF</li> <li>Un port sortie surround droite/gauche frontal</li> <li>Un port sortie surround droite/gauche latéral</li> <li>Un port sortie surround droite/gauche arrière</li> <li>Un port surround LFE caisson de basses/enceinte centrale</li> <li>Un port de ligne d'entrée</li> </ul> |
| Vidéo                        | Un port DisplayPort (en option) REMARQUE : Un cache couvre le port DisplayPort situé à l'arrière de votre ordinateur. Branchez l'écran sur la carte graphique séparée de votre ordinateur.                                                                                                    |
| Lecteur de carte multimédia  | Non pris en charge                                                                                                    |
| Port de l'adaptateur secteur | Non pris en charge                                                                                                    |
| Sécurité                     | Verrous Kensington                                                                                                    |

| Description   | Valeurs            |
|---------------|--------------------|
| Ports hérités | Non pris en charge |

| Tableau 7. Caractéristic | ues des ports et | connecteurs internes |
|--------------------------|------------------|----------------------|
|--------------------------|------------------|----------------------|

| Description | Valeurs                                                                                             |
|-------------|----------------------------------------------------------------------------------------------------|
| Extension   | <ul> <li>Deux emplacements PCIe<br/>x16</li> </ul>                                                  |
|             | <ul> <li>Deux emplacements PCIe<br/>x4</li> </ul>                                                   |
| M.2         | <ul> <li>Un emplacement au<br/>format M.2 pour carte<br/>combinée Wi-Fi et<br/>Bluetooth</li> </ul> |
|             | <ul> <li>Un emplacement PCIe/<br/>SATA M.2 2280 sur le<br/>disque SSD</li> </ul>                    |

## Communications

#### Ethernet

#### Tableau 8. Caractéristiques Ethernet

| Description                     | Valeurs                                                     |
|---------------------------------|-------------------------------------------------------------|
| Model number (Numéro de modèle) | Contrôleur Ethernet Killer E2500 intégré à la carte système |
| Taux de transfert               | 10/100/1000 Mbps                                            |

#### Module sans fil

#### Tableau 9. Caractéristiques du module sans fil

| Description                              | Valeurs                                                                                   |                                                                                           |                                                                                           |
|------------------------------------------|-------------------------------------------------------------------------------------------|-------------------------------------------------------------------------------------------|-------------------------------------------------------------------------------------------|
| Model number (Numéro de<br>modèle)       | QCA9377 (DW1810)                                                                          | QCA61x4A (DW1820)                                                                         | Rivet 535 (Killer)                                                                        |
| Taux de transfert                        | 433 Mbits/s                                                                               | Jusqu'à 867 Mbits/s                                                                       | Jusqu'à 867 Mbit/s<br>(1,867 Gbit/s avec la<br>technologie Doubleshot Pro)                |
| Bandes de fréquences prises<br>en charge | Double bande, 2,4 GHz/<br>5 GHz.                                                          | Double bande, 2,4 GHz/<br>5 GHz.                                                          | Double bande, 2,4 GHz/<br>5 GHz.                                                          |
| Normes sans fil                          | Wi-Fi 802.11ac                                                                            | WiFi 802.11a/b/g/n/ac                                                                     | WiFi 802.11a/b/g/n/ac                                                                     |
| Chiffrement                              | <ul> <li>WEP 64 bits et 128 bits</li> <li>CKIP</li> <li>TKIP</li> <li>AES-CCMP</li> </ul> | <ul> <li>WEP 64 bits et 128 bits</li> <li>CKIP</li> <li>TKIP</li> <li>AES-CCMP</li> </ul> | <ul> <li>WEP 64 bits et 128 bits</li> <li>CKIP</li> <li>TKIP</li> <li>AES-CCMP</li> </ul> |
| Bluetooth                                | Bluetooth 4.1                                                                             | Bluetooth 4.1                                                                             | Bluetooth 4.2                                                                             |

## Vidéo

#### Tableau 10. Caractéristiques de la carte graphique séparée

| Carte graphique séparée        |                                     |                   |                 |
|--------------------------------|-------------------------------------|-------------------|-----------------|
| Contrôleur                     | Prise en charge d'affichage externe | Taille de mémoire | Type de mémoire |
| NVIDIA GeForce RTX 208<br>0    | Un port HDMI et un DisplayPort      | 8 Go              | GDDR6           |
| NVIDIA GeForce RTX 208<br>0 Ti | Un port HDMI et un DisplayPort      | 11 Go             | GDDR6           |

#### Tableau 11. Caractéristiques de la carte graphique intégrée

| Contrôleur             | Prise en charge d'affichage externe                                                          | Taille de mémoire | Processeur                                   |
|------------------------|----------------------------------------------------------------------------------------------|-------------------|----------------------------------------------|
| Système                | Un port DisplayPort                                                                          | Mémoire système   | Système Intel Core                           |
| Intel UHD Graphics 620 | <b>REMARQUE : Utilisez une sortie de carte<br/>différente pour une meilleure performance</b> | partagée          | i3/i5/i7 de<br>8 <sup>e</sup> génération     |
| Intel UHD Graphics 630 | Un port DisplayPort                                                                          | Mémoire système   | Système Intel                                |
|                        | REMARQUE : Utilisez une sortie de carte<br>différente pour une meilleure performance         | partagée          | Core i5k/i7k de<br>9 <sup>e</sup> génération |

### Audio

#### Tableau 12. Caractéristiques audio

| Description       | Valeurs                                                                            |
|-------------------|------------------------------------------------------------------------------------|
| Туре              | Prise en charge du canal audio intégré 7.1 avec S/PDIF                             |
| Contrôleur        | Realtek ALC3861                                                                    |
| Interface interne | Audio haute définition                                                             |
| Interface externe | Sortie canal 7.1, entrée microphone, casque stéréo et<br>casque connecteur combiné |

### Stockage

Votre ordinateur prend en charge l'une des configurations suivantes :

- Un lecteur U.2 et deux disques durs de 2,5 pouces
- Un disque SSD M. 2 2242/2260/2280, un disque dur de 3,5 pouces, et deux disques durs de 2,5 pouces
- Un disque dur de 3,5 pouces et deux disques durs de 2,5 pouces

#### **REMARQUE** : Le lecteur principal de votre ordinateur varie en fonction de la configuration du stockage.

Pour les ordinateurs :

- avec un lecteur U.2, le lecteur U.2 est le lecteur principal.
- avec un lecteur M.2, le lecteur M.2 est le lecteur principal.
- sans lecteurs U.2 et M.2, le lecteur de 3,5 pouces est le lecteur principal.

#### Tableau 13. Caractéristiques du stockage

| Type de stockage                                                              | Type d'interface                                                                         | Capacité       |
|-------------------------------------------------------------------------------|------------------------------------------------------------------------------------------|----------------|
| Deux disques durs 2,5 pouces                                                  | SATA AHCI 6 Gbits/s                                                                      | Jusqu'à 2 To   |
| Un disque dur de 3,5 pouces                                                   | SATA AHCI 6 Gbits/s                                                                      | Jusqu'à 1 To   |
| Deux disques SSD M. 2 2242/2260/2280                                          | <ul> <li>SATA AHCI 6 Gbits/s</li> <li>Emplacement PCIe NVMe jusqu'à 32 Gbit/s</li> </ul> | Jusqu'à 1 To   |
| Un lecteur U.2                                                                | Emplacement PCIe NVMe jusqu'à<br>32 Gbit/s (lecteur U.2)                                 | Jusqu'à 280 Go |
| Un lecteur ultramince de 9,5 mm pour lecteur DVD<br>+/-RW ou disques Blu-ray. | SATA 1,5 Gbits/s                                                                         | Non applicable |

## Valeurs nominales d'alimentation

#### Tableau 14. Valeurs nominales d'alimentation

| Description                    | Valeurs                                                                     |                                                                                          |
|--------------------------------|-----------------------------------------------------------------------------|------------------------------------------------------------------------------------------|
| Tension d'entrée               | 100 à 240 V en CA                                                           |                                                                                          |
| Fréquence d'entrée             | 50 à 60 Hz                                                                  |                                                                                          |
| Plage de températures :        |                                                                             |                                                                                          |
| En fonctionnement              | 5 °C à 50 °C (41 °F à 122 °F)                                               |                                                                                          |
| Stockage                       | de -40°C à 70° C (de -40° F à 158° F)                                       |                                                                                          |
| Туре                           | 460 W                                                                       | 850 W                                                                                    |
| Courant d'entrée (maximal)     | 8 A                                                                         | 10A                                                                                      |
| Courant de sortie (en continu) | 3,3 V/17 A, 5 V/25 A, 12 VA/<br>18 A, 12 VB/16 A, 12 VC/8 A,<br>5 V aux/3 A | 3.3 V/20 A, 5 V/20 A, 12 VA/32 A,<br>12 VB/48 A, 12 VD/16 A, -12 V/0.5 A,<br>5 V aux/4 A |
| Tension de sortie nominale     | 3,3 V, 5 V, 12 VA, 12 VB, 12 VC,<br>5 V aux                                 | 3.3 V, 5 V, 12 VA, 12 VB, 12 VD, -12 V,<br>5 V aux                                       |

### Environnement de l'ordinateur

Niveau de contaminants atmosphériques : G1 selon la norme ISA-S71.04-1985 Tableau 15. Environnement de l'ordinateur

|                              | En fonctionnement                                                      | Stockage                                                                          |
|------------------------------|------------------------------------------------------------------------|-----------------------------------------------------------------------------------|
| Plage de températures        | De 5 °C à 35 °C (de 41 °F à 95 °F)                                     | De -40 °C à 65 °C (de -40 °F à<br>149 °F)                                         |
| Humidité relative (maximale) | 10 à 90 % (sans condensation)                                          | De 0 % à 95 % (sans condensation)                                                 |
| Vibrations (maximales)       | 0,26 GRMS                                                              | 1,30 Grms                                                                         |
| Choc (maximal)               | 40 g pendant 2 ms avec changement de vitesse de 20 pouces/s (51 cm/s)† | 105 g pendant 2 ms avec changement<br>de vitesse de 52,5 pouces/s (133 cm/s)<br>± |

|                     | En fonctionnement                                     | Stockage                                       |
|---------------------|-------------------------------------------------------|------------------------------------------------|
| Altitude (maximale) | De -15,2 m à 3 048 m (de -50 pieds à<br>10 000 pieds) | -15,2 à 10 668 m (-50 pieds à<br>35 000 pieds) |

\* Mesurées à l'aide d'un spectre de vibrations aléatoire simulant l'environnement utilisateur.

† Mesurées en utilisant une impulsion semi-sinusoïdale de 2 ms lorsque le disque dur est en cours d'utilisation.

‡ Mesuré en utilisant une impulsion semi-sinusoïdale de 2 ms lorsque la tête de lecture du disque dur est en position de repos.

## Obtenir de l'aide et contacter Alienware

### Ressources d'aide en libre-service

Vous pouvez obtenir des informations et de l'aide sur les produits et services Alienware en utilisant ces ressources en ligne et en libre-service :

Tableau 16. Produits et ressources en ligne et en libre-service Alienware

| Ressources d'aide en libre-service                                                                                                    | Emplacement des ressources                                                                         |
|----------------------------------------------------------------------------------------------------|----------------------------------------------------------------------------------------------------|
| Informations sur les produits et services Alienware                                                                                                    | www.alienware.com                                                                                  |
| Conseils                                                                                                    | iψ.                                                                                                |
| Contactez le support                                                                                                    | Dans la recherche Windows, saisissez <b>Contactez le support</b> , puis appuyez sur <b>Entrée.</b> |
| Aide en ligne concernant le système d'exploitation                                                                                                    | www.dell.com/support/windows<br>www.dell.com/support/linux                                         |
| Informations de dépannage, manuels utilisateur, instructions<br>sur l'installation, caractéristiques des produits, blogs d'aide<br>technique, pilotes, mises à jour logicielles, etc. | www.alienware.com/gamingservices                                                                   |
| Prise en charge de la réalité virtuelle                                                                                                    | www.dell.com/VRsupport                                                                             |
| Vidéos fournissant des instructions détaillées pour l'entretien de l'ordinateur                                                                                                    | www.youtube.com/alienwareservices                                                                  |

### **Contacter Alienware**

IJ

Pour contacter Alienware pour des questions commerciales, de support technique ou de service à la clientèle, rendez-vous sur <u>www.alienware.com</u>.

REMARQUE : Les disponibilités variant selon le pays, certains services peuvent être indisponibles dans votre pays.

REMARQUE : Si vous ne disposez pas d'une connexion à Internet, vous pouvez trouver les coordonnées sur votre preuve d'achat, votre bordereau de marchandises, votre facture ou encore dans le catalogue de produits Dell.